# Selectronix, Inc.

16419 199th Court Northeast Woodinville, Washington 98077-5401 (425) 788-2979

SLC4060\_IntegralMSTPOption.docx

Rev 10/23/23

#### This document describes the Optional integrated and isolated BACnet MSTP of our latest SLC4060 Process Gateway (PGW)

#### **Features and Settings**

#### Adds an optional BACnet MSTP interface

- Electrically isolated MSTP interface so connections do not create ground loops.
- Supported baud rates

| Supported Baud Rates | SW1-7 | SW1-8 |
|----------------------|-------|-------|
| 9600                 | OFF   | OFF   |
| 19200                | OFF   | ON    |
| 38400                | ON    | OFF   |
| 76800                | ON    | ON    |

• Instance ID is set using the touchscreen on page titled "SLC4060 Information

|                                        | - •                 |   |
|----------------------------------------|---------------------|---|
| SLC406                                 | 0 Information       |   |
| PGW FW Ver                             | rsion: 0.00         |   |
|                                        | DDC Values Enabled  |   |
| Using Aux Step Cmd                     | <b>MSTP Enabled</b> |   |
| Using S4K Load Lmt                     | MSTP MAC Addr:      | 0 |
| Using S4K OnDly Secs 0<br>PGW Fault: 0 | MSTP Instance ID:   | 0 |
| No Comm with SLC4000!                  | AUX DDC             |   |
|                                        | Page 14             |   |
|                                        |                     |   |

- MAC address using SLC4060 DIP SW2 and displayed on touchscreen.
- Field updates using a micro-USB cable and laptop
  - Update mode: Set SW2-1 to ON
  - Normal mode: Set SW2-1 to OFF

## J1 Connector - SLCnet

SLCnet is the Selectronix communication network that connects the SLC4000 units, SLC4075, TouchScreen gateway, and the SLC4060, Process Gateway.

## J2 Connector – BACnet MSTP

| Pin 1 Left | Pin 2 Center | Pin 3 Right |
|------------|--------------|-------------|
| Isolated   |              |             |
| Circuit    |              |             |
| Common     | Data+        | Data -      |
| Gnd        | A+           | B-          |

#### J4 Connector – Bootloader

Use a micro USB cable to connect to a host PC or laptop computer

#### E1 Through E6 Shorting Plug Jumpers

| Jumper Setting | Description                          |  |
|----------------|--------------------------------------|--|
| E1-E2          | Enable MSTP Power                    |  |
| E2-E3          | Disable MSTP Power                   |  |
| E4-E5          | Enable MSTP End-of-line Termination  |  |
| E5-E6          | Disable MSTP End-of-line Termination |  |

Bold items are the default for the -MSTP model

#### **Bootloader Firmware Update**

- 1. Obtain the firmware file (SLC4060\*\*\*.hex) from Selectronix
- 2. Obtain the "PIC32 Btldr Console" from Selectronix (The app)

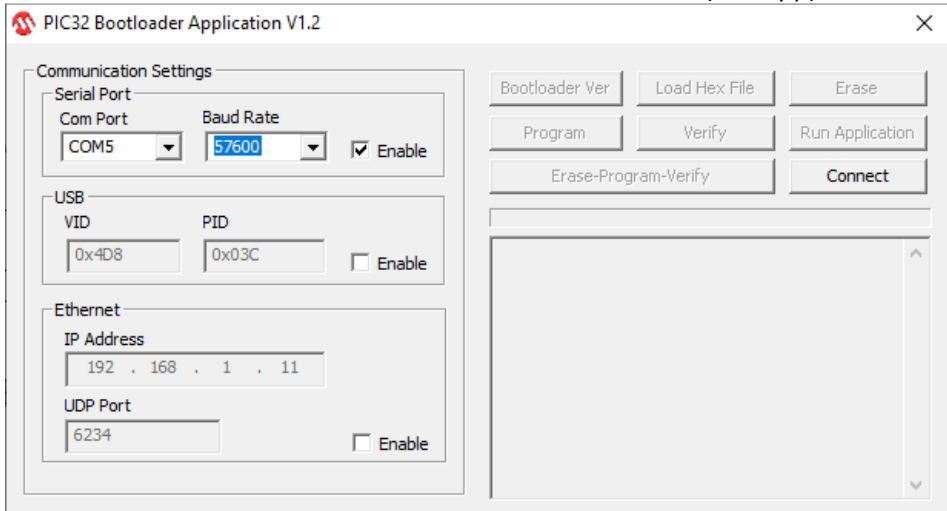

- 3. With the power to the SLC4060 OFF
- 4. Connect a micro-USB cable to J3 and a Windows laptop or PC.
- 5. Set SW2-1 to ON for bootloader mode.
- 6. Turn power ON to the SLC4060
- 7. See the Status LED flash green and red rapidly indicating the bootloader mode.
- 8. On the app, set the Com Port to the port created by the new USB connection.

- a. You might have to use Device Manager to see the COM port assignments for the new USB connection.
- b. Connect and re-connect the USB cable to see the assigned port.

#### 9. Set the Baud Rate to 57600

- 10. <Connect>
  - a. See successful connection
- 11. <Load Hex File>
  - a. Load the new firmware file
- 12. < Erase-Program-Verify>
  - a. See successful status
- 13. Turn power OFF to the SLC4060
- 14. Set SW2-1 to OFF
- 15. Power up the SLC4060
- 16. Verity the firmware has been updated displayed on the touchscreen on line 2 of the SLC4060 Information page..

#### **Ordering Information**

- PGW with BACnet MSTP
  - Stand-alone part number: SLC4060-MSTP
  - Bundle part number SLC4099-n-MSTP

Where n is 4, 7, 04 10" touchscreen

#### **Reference Information**

- SLC4060InstallationAndOperatingManual.pdf
- SLC4075InstallationAndOperatingManual.pdf
- SLC4075TechNote209\_QuickRefDatapointsAndGPDIDecodeTable.pdf

### **Questions?**

Contact Selectronix:

- Selectronix.us/Support for additional documents
- <u>techsupport@selectronix.us</u>
- (425) 788-2979